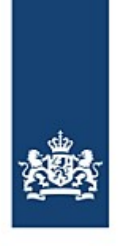

Rijkswaterstaat Ministerie van Infrastructuur en Waterstaat

# Automatisch heraanmelden met BICS

Vanaf/Naar de haven van Antwerpen

*BICS is voorzien van een functionaliteit waarbij uw reizen onder bepaalde condities automatisch doorgestuurd kunnen worden naar een zelfgekozen extra ontvanger. Door gebruik te maken van deze functionaliteit kan het heraanmelden van reizen vanuit Antwerpen naar Nederland, of naar Antwerpen volledig automatisch plaatsvinden, waardoor u deze reizen dus niet meer handmatig hoeft te heraanmelden.* 

## Inhoud

| 1. Waar kunt u deze functionaliteit vinden?        | 2 |
|----------------------------------------------------|---|
| 2. Hoe stelt u het automatisch heraanmelden in?    | 2 |
| 2.1 Reizen van Antwerpen naar Nederland            | 2 |
| 2.2 Reizen naar Antwerpen                          | 3 |
| 3. Hoe wijzigt u een automatisch heraanmelding?    | 5 |
| 4. Hoe verwijdert u een automatisch heraanmelding? | 5 |
| Vragen?                                            | 5 |

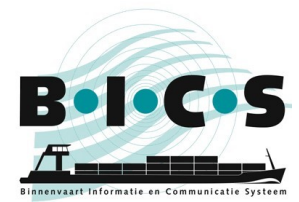

## 1. Waar kunt u deze functionaliteit vinden?

De functionaliteit ten behoeve van het automatisch heraanmelden is in BICS te vinden in het instellingen menu. Het onderstaande stappenplan geeft weer hoe u het kunt vinden:

- 1. Open uw BICS en log in:
- 2. Klik rechtsboven in het scherm op **Instelling**;
- 3. Klik linksboven in het geopende menu op Systeeminstellingen;
- 4. Klik op Extra ontvangers.
- 5. Dit opent een klein scherm. Klik in dit scherm op Nieuw e-mailadres toevoegen;
- 6. In het scherm wat nu geopend wordt, genaamd "E-mail wijzigen", kunt u een extra ontvanger instellen. In hoofdstuk 2 staat beschreven hoe u dit kunt doen.

## 2. Hoe stelt u het automatisch heraanmelden in?

#### 2.1 Reizen van Antwerpen naar Nederland

Als u het stappenplan uit hoofdstuk 1 hebt uitgevoerd, heeft u nu het scherm genaamd E-Mail wijzigen open staan in BICS, zoals te zien is in de onderstaande afbeelding.

Het volgende stappenplan geeft aan hoe u een extra ontvanger ten behoeve van het automatisch heraanmelden in kunt stellen. Het e-mailadres 123456991@embis.nl wat hierbij gebruikt moet worden is het ERINOT-bericht afleveradres van de Nederlandse vaarwegen (IVS-Next). De te gebruiken ISRS-code BEANR is de code van Antwerpen.

- Type: •
- ERINOT
- Bron:

Handmatig invoeren 123456991@embis.nl

- E-mailadres: Conditie omschrijving: <Vul hier voor uw eigen informatie een korte omschrijving in>
- Locatie soort:
- Vertrek ISRS-code (deel): BEANR

Klik na het invullen van de bovenstaande gegevens op Voeg nieuwe conditie toe. Klik vervolgens op Opslaan.

| E-mail wijzi              | igen                                                            | ×      |
|---------------------------|-----------------------------------------------------------------|--------|
| Туре:                     | ERINOT                                                          |        |
| Bron:                     | Handmatig invoeren Kies uit adreslijst                          |        |
| E-mailadres:              | 123456991@embis.nl                                              |        |
| Conditie<br>omschrijving: | Automatisch heraanmelden van Antwerpen naar Nede                |        |
| Locatie soort:            | Vertrek                                                         |        |
| ISRS-code<br>(deel):      | BEANR                                                           |        |
|                           | Voeg nieuwe conditie toe                                        |        |
|                           | De reis dient aan alle onderstaande (opgegeven) condities te vo | ldoen. |
|                           | X Annuleren                                                     | laan   |

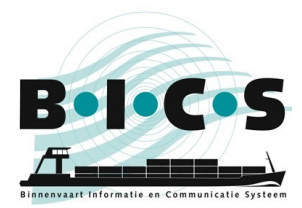

Nadat u op opslaan heeft geklikt ziet u dat er nu een extra ontvanger ingesteld staat, zoals te zien is in onderstaand voorbeeld:

| Extra ontv       | angers                       |                        |                                                       | ×         |
|------------------|------------------------------|------------------------|-------------------------------------------------------|-----------|
| Specificeer hier | r per type bericht de CC-add | ressen die extra toege | voegd moeten worden.                                  |           |
| Nieuw e-m        | nailadres toevoegen          |                        |                                                       |           |
| Туре             | Adres                        | Conditie (j/n)         | Conditie omschrijving                                 | Actie     |
| ERINOT           | 123456991@embis.nl           | Ja                     | Automatisch heraanmelden van Antwerpen naar Nederland |           |
|                  |                              |                        |                                                       |           |
|                  |                              |                        | × Annuleren                                           | 💾 Opslaan |

Klik in dit scherm nogmaals op **Opslaan**. Uw reizen met Antwerpen als vertrekpunt worden nu automatisch doorgestuurd naar Nederland. U hoeft deze reizen dus niet meer handmatig te heraanmelden!

### 2.2 Reizen naar Antwerpen

Als u het stappenplan uit hoofdstuk 1 hebt uitgevoerd, heeft u nu het scherm genaamd E-Mail wijzigen open staan in BICS, zoals te zien is in de onderstaande afbeelding.

Het volgende stappenplan geeft aan hoe u een extra ontvanger ten behoeve van het automatisch heraanmelden in kunt stellen. Het e-mailadres skippers@securemail.flaris.be wat hierbij gebruikt moet worden is het ERINOTbericht afleveradres van de Vlaamse Waterwegen. De te gebruiken ISRS-code BEANR is de code van Antwerpen.

Type: Bron:

٠

•

#### ERINOT Handmatig invoeren

E-mailadres: •

123456140@embis.nl

- Conditie omschrijving: <Vul hier voor uw eigen informatie een korte omschrijving in> . Bestemming
- Locatie soort: •
  - BEANR ISRS-code (deel):

Klik na het invullen van de bovenstaande gegevens op Voeg nieuwe conditie toe. Klik vervolgens op Opslaan.

| E-mail wijzig             | jen 🗶                                                                 |
|---------------------------|-----------------------------------------------------------------------|
|                           |                                                                       |
| Туре:                     | ERINOT                                                                |
| Bron:                     | Handmatig invoeren Kies uit adreslijst                                |
| E-mailadres:              | 123456140@embis.nl                                                    |
|                           |                                                                       |
| Conditie<br>omschrijving: | Automatisch heraanmelden naar Antwerpen                               |
|                           |                                                                       |
| Locatie soort:            | Bestemming                                                            |
| ISRS-code<br>(deel):      | BEANR                                                                 |
|                           | Voeg nieuwe conditie toe                                              |
|                           | De reis dient aan alle onderstaande (opgegeven) condities te voldoen. |
|                           | X Annuleren Opslaan                                                   |

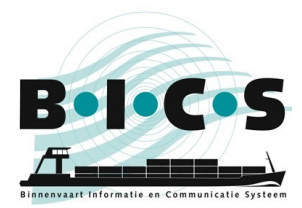

Nadat u op opslaan heeft geklikt ziet u dat er nu een extra ontvanger ingesteld staat, zoals te zien is in onderstaand voorbeeld:

| xtra ontv      | vangers                      |                         |                       |       |
|----------------|------------------------------|-------------------------|-----------------------|-------|
| pecificeer hie | r per type bericht de CC-add | lressen die extra toege | evoegd moeten worden. |       |
| 🗣 Nieuw e-n    | nailadres toevoegen          |                         |                       |       |
| Туре           | Adres                        | Conditie (j/n)          | Conditie omschrijving | Actie |
|                | 400.4504.40 Querchia el      | 10                      |                       |       |

Klik in dit scherm nogmaals op **Opslaan**. Uw reizen met Antwerpen als bestemming worden nu automatisch doorgestuurd. U hoeft deze reizen dus niet meer handmatig te heraanmelden!

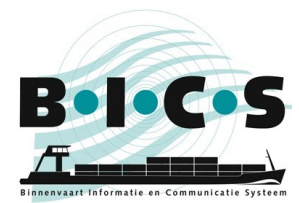

## 3. Hoe wijzigt u een automatisch heraanmelding?

Als u een extra ontvanger wilt wijzigen, klik dan op het **potloodje** naast de betreffende extra ontvanger. Volg het stappenplan uit hoofdstuk 1 tot en met de vierde stap om bij dit scherm te komen. Na het klikken op het potloodje opent het scherm waarin u de gegevens kunt wijzigen en vervolgens opslaan.

### 4. Hoe verwijdert u een automatisch heraanmelding?

Als u een extra ontvanger wilt verwijderen, klik dan op het **prullenbakje** naast de betreffende extra ontvanger. Volg het stappenplan uit hoofdstuk 1 tot en met de vierde stap om bij dit scherm te komen. Na het klikken op het prullenbakje wordt de extra ontvanger uit de lijst verwijderd.

### Vragen?

Kijk ook eens op de <u>BICS-website</u> voor aanvullende informatie en handleidingen, of neem contact op met de <u>BICS-helpdesk</u> voor vragen of opmerkingen.